Curso Específico de Formação aos Ingressantes nas classes docentes do Quadro do Magistério

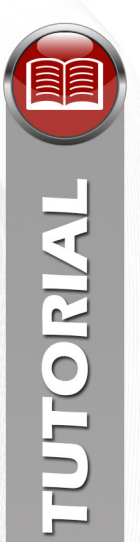

## **Tutorial – Ambiente Virtual de Aprendizagem (AVA-EFAP)**

## Orientações para alterar a senha de acesso do AVA-EFAP

1. Para fazer a alteração da senha de acesso do AVA-EFAP, na tela inicial, clique em "Esqueci minha senha" (figura 1, item A).

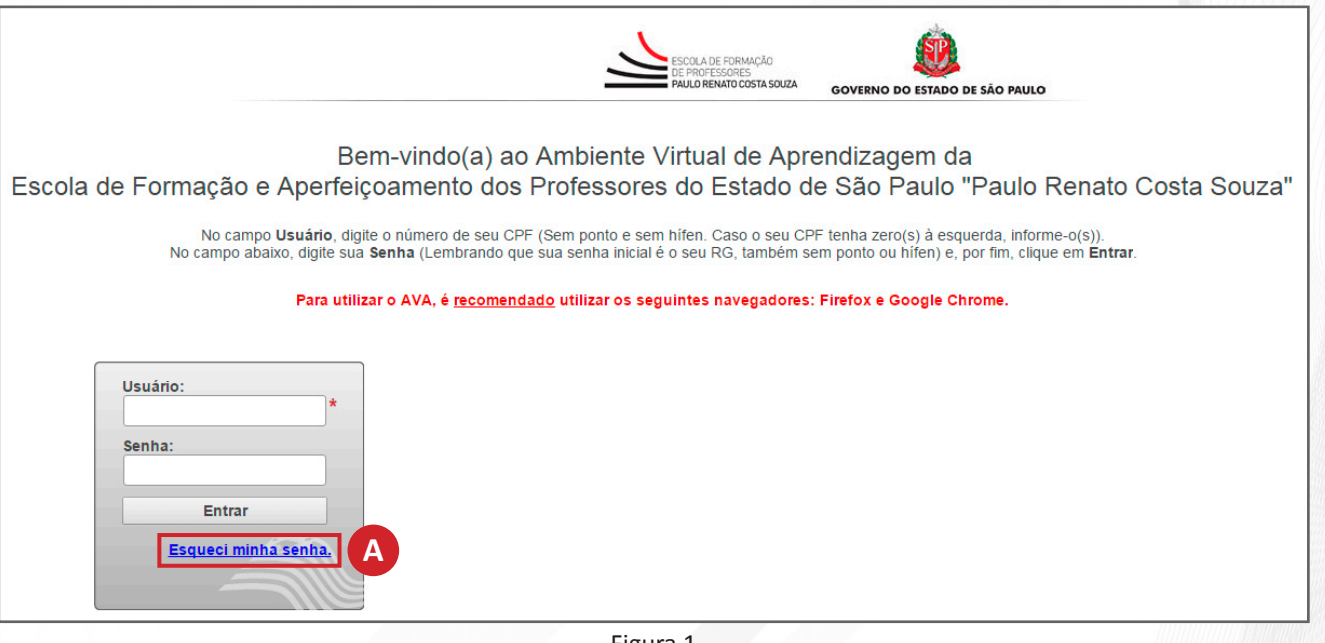

Figura 1

2. Indique o seu CPF (11 dígitos, sem pontos ou hífen) no campo "Usuário" (figura 2, item A) e, depois, clique em "Enviar Solicitação" (figura 2, item B).

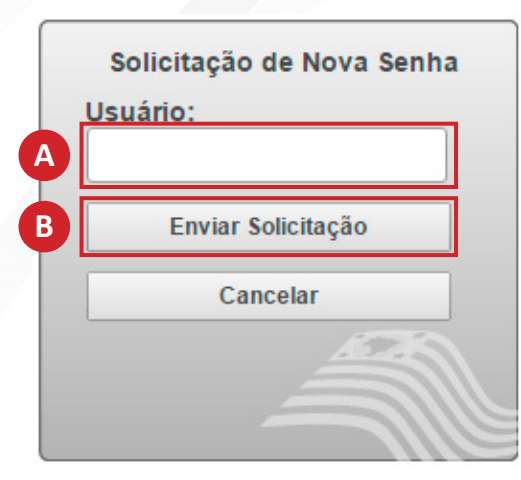

Figura 2

SCOLA DE FORMAÇÃO

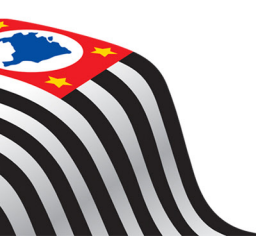

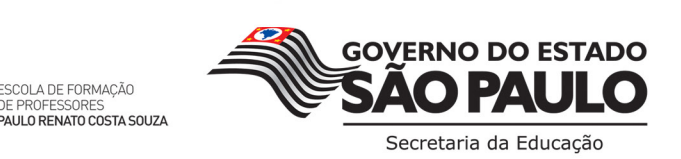

Curso Específico de Formação aos Ingressantes nas classes docentes do Quadro do Magistério

3. Em seguida, aparecerá uma mensagem de confirmação de envio da solicitação de nova senha. Certifique-se de que o endereço de e-mail está correto (figura 3, item A).

|   | A página em efp.cursos.educacao.sp.gov.br diz:                   |        |  |
|---|------------------------------------------------------------------|--------|--|
| A | Por favor, acesse o e-mail<br>seu_email@dominio.com para confirm | mação. |  |
|   |                                                                  | ок     |  |

Figura 3

## Atenção:

TUTORIAL

- I. Caso o e-mail informado não seja o seu atual, abra um chamado no "Fale Conosco", e solicite a alteração.
- II. Se não localizar o e-mail na caixa de entrada, verifique se este não caiu na caixa de Spam ou no Lixo Eletrônico.
- 4. Abra o e-mail recebido e clique no link indicado (figura 4, item A).

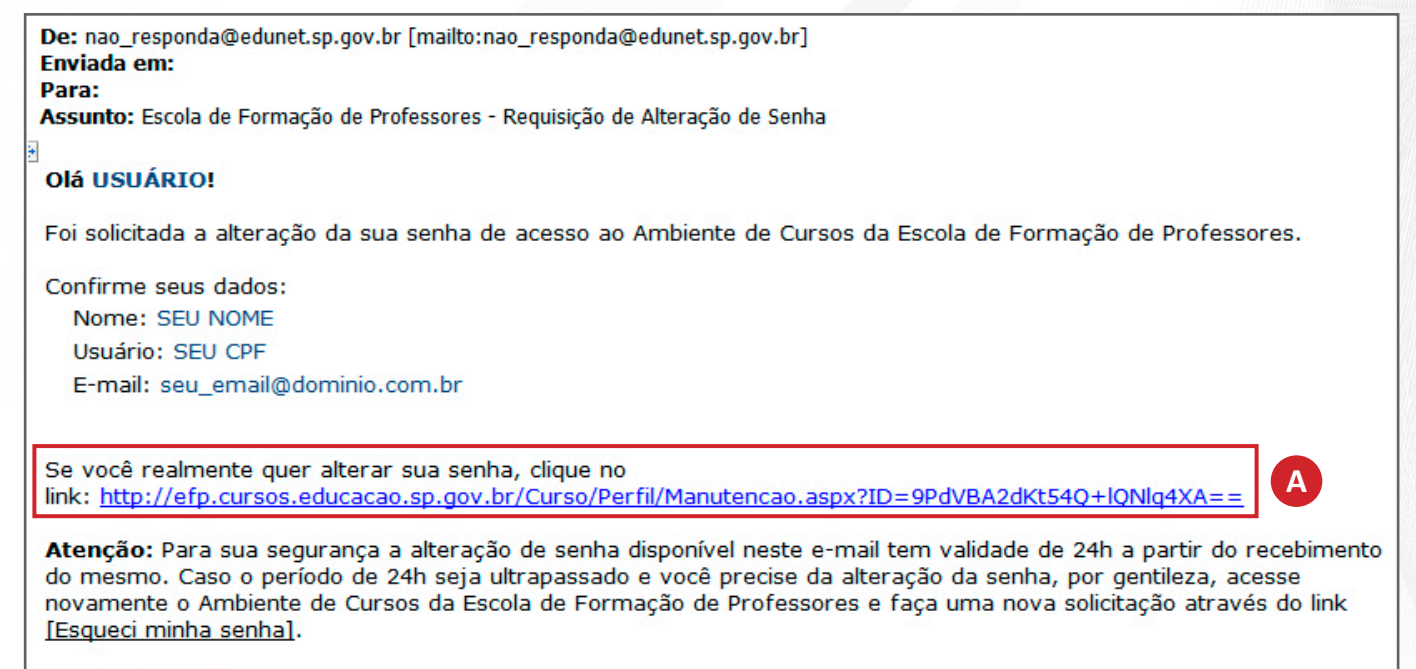

Atenciosamente, Equipe de suporte.

Figura 4

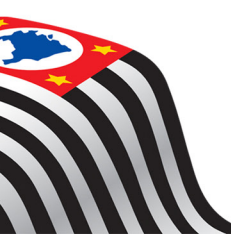

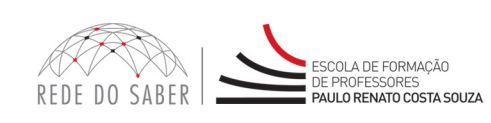

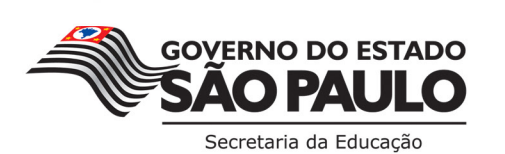

Curso Específico de Formação aos Ingressantes nas classes docentes do Quadro do Magistério

Na página seguinte, confira seus dados pessoais (figura 5, item A), indique sua nova senha (figura 5, item B)
e, em seguida, clique em "Confirmar" (figura 5, item C).

| Bem vindo(a)                                                    |                                                                                    |
|-----------------------------------------------------------------|------------------------------------------------------------------------------------|
| Atenção: Confirme as inform<br>o seu cadastro, entre em contato | nações abaixo. Caso algum dado não seja compatível com<br>com a Equipe de Suporte. |
| A Nome:<br>Usuário:                                             |                                                                                    |
| В                                                               | Digite sua nova senha:                                                             |
|                                                                 | Confirme sua nova<br>senha:                                                        |
|                                                                 | C Confirmar                                                                        |

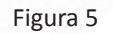

6. Na página seguinte, você visualizará, por fim, a mensagem de que a senha foi alterada com sucesso.

| Bem vindo(a                      | 1)                                                                                                    |
|----------------------------------|----------------------------------------------------------------------------------------------------|
| Atenção: Co<br>o seu cadastro, e | nfirme as informações abaixo. Caso algum dado não seja compatível com<br>ntre em contato com a Equipe de Suporte. |
|                                  | Nome:<br>Usuário:                                                                                                 |
|                                  | Senha alterada com<br>sucesso!                                                                                    |
|                                  | Ir para Curso                                                                                                    |

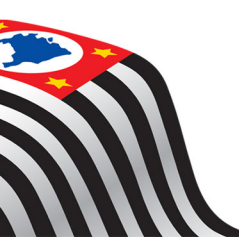

TUTORIAL

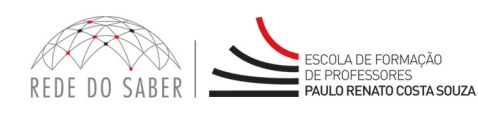

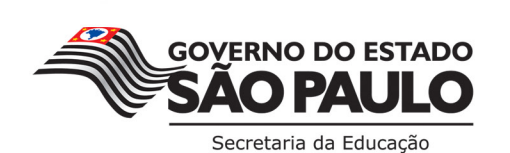

3